# Catalyst 4500/4000系列路由器模組的配置和概述 (WS-X4232-L3)

## 目錄

簡介 必要條件 需求 採用元件 慣例 架構概觀 WS-X4232-L3的配置 Supervisor Engine 路由器 WS-X4232-L3上的訪問清單支援 配置示例 網路圖表 交換機Supervisor Engine配置 路由器模組配置 疑難排解 從Supervisor到4232-L3模組的會話運行一段時間後不起作用 <u>來自4232-L3的定期TF</u>TP請求 結論和提示 相關資訊

# <u>簡介</u>

本檔案介紹適用於Cisco Catalyst 4500/4000系列交換器的WS-X4232-L3路由器模組。除了說明 WS-X4232-L3的體系結構和配置外,本文檔還提供了使用Catalyst 4500/4000系列交換機和路由器 模組的示例配置。

# <u>必要條件</u>

## <u>需求</u>

本文件沒有特定需求。

## <u>採用元件</u>

本文中的資訊係根據以下軟體和硬體版本:

- Cisco Catalyst OS(CatOS)版本5.5(1)或更高版本
- Cisco IOS®軟體版本12.0(7)W5(15d)

本文中的資訊是根據特定實驗室環境內的裝置所建立。文中使用到的所有裝置皆從已清除(預設))的組態來啟動。如果您的網路正在作用,請確保您已瞭解任何指令可能造成的影響。

WS-X4232-L3的Cisco IOS軟體映像檔名以"cat4232-"開頭。 您可以在LAN交換軟體的<u>下載軟體區</u> <u>域</u>(僅限<u>註冊</u>客戶)的Catalyst 4232區段中找到此檔案。

**註:當路由器模組與**Supervisor Engine 1和Supervisor Engine 2結合使用時,路由器模組受到支援 。但是,當路由器模組與Supervisor Engine 2+、3、4或5結合使用時,路由器模組不受支援。

註:有關路由器模組(WS-X4232-L3)上支援的軟體功能的詳細資訊,請參閱<u>Catalyst 4000第3層服</u> 務模組的安裝和配置說明的<u>功能</u>部分。

## <u>慣例</u>

如需文件慣例的詳細資訊,請參閱<u>思科技術提示慣例。</u>

## <u>架構概觀</u>

WS-X4232-L3模組具有32個快速乙太網埠和兩個千兆乙太網埠。

這兩個千兆乙太網埠對應於路由器配置中的介面gigabit 1和gigabit 2。這些千兆乙太網埠是路由埠。

在內部,模組有兩個將路由器連線到交換機背板的千兆乙太網介面(千兆位3和千兆位4)。交換器 背板使用該插槽中的前兩個連線埠連線到路由器模組。將WS-X4232-L3模組插入插槽3時,千兆乙 太網介面3和4連線到背板埠3/1和3/2。埠3/1和3/2是交換機Supervisor Engine上配置的第2層埠。 Gigabit乙太網路介面3和4是在路由器模組上設定的3層連線埠。

路由器模組上有32個快速乙太網埠。這些埠是第2層埠,不執行任何第3層功能。雖然連線埠在路由 器模組上具有實體位置,但您必須在交換器Supervisor Engine上設定連線埠。

此圖提供架構的視覺化說明。對於此設定,請將路由器模組安裝在Catalyst交換機的插槽2中。

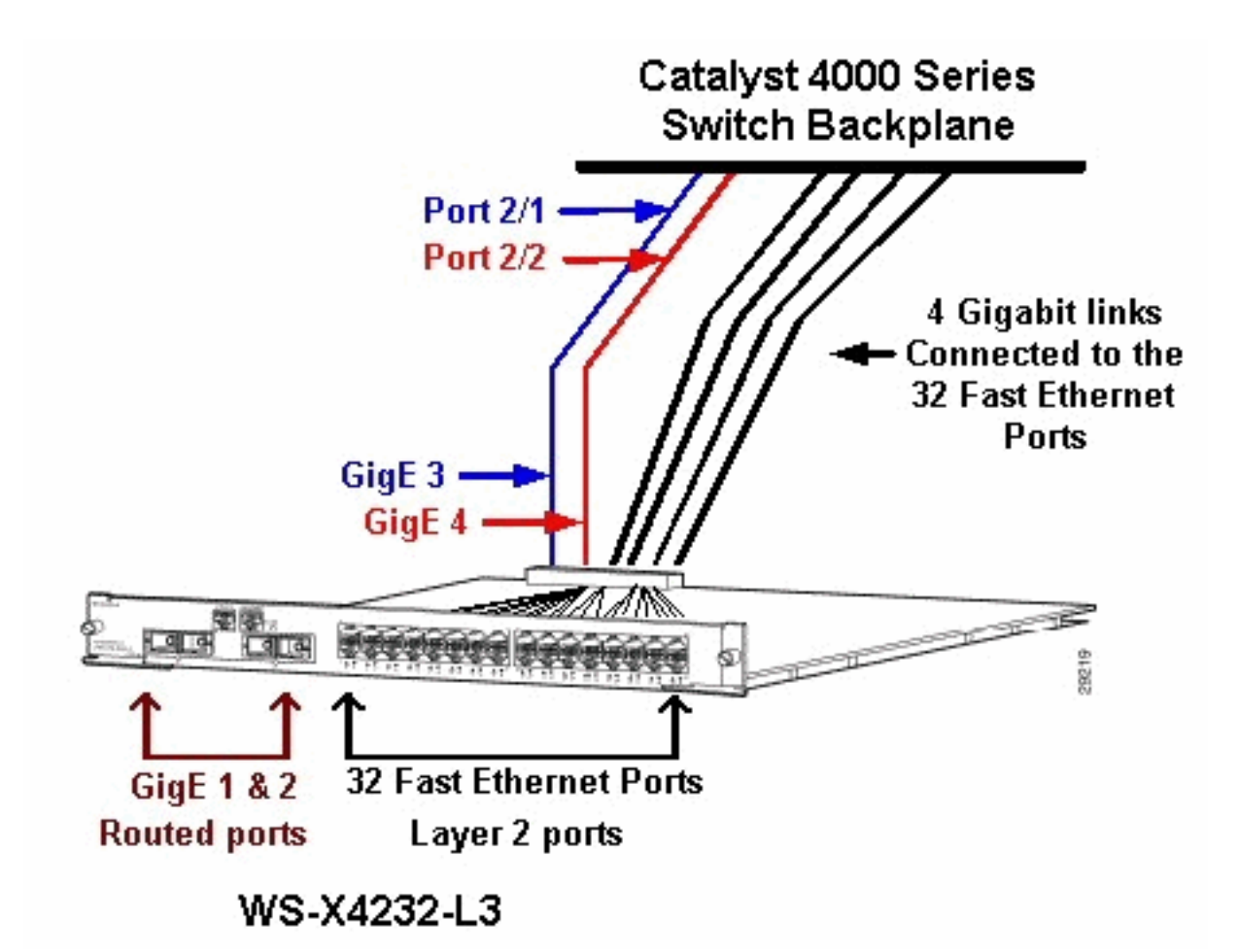

## <u>WS-X4232-L3的配置</u>

## Supervisor Engine

show port命令會顯示兩個gigabit連線埠和32個10/100 Mbps連線埠,其編號為1到34。

**註**:從Supervisor Engine中看到的兩個千兆埠**不是**在前面板上看到的兩個埠。從Supervisor Engine中看到的埠是連線到路由引擎的兩個交換埠。您需要將物理埠配置為交換機埠。此組態類似 Catalyst 6500/6000系列交換器上的多層交換器模組(MSM)組態。這些連線埠的更常見組態是設定 為Gigabit EtherChannel(GEC)和主幹。這樣,您就可以在路由器上的所有VLAN之間進行路由。

**注意**:如果發出**session** *module#*命令,則可以從Supervisor Engine訪問路由器模組。此動作類似 於存取Catalyst 5500/5000系列交換器中的路由交換器模組(RSM)。

## <u>路由器</u>

如果您看到路由器提示,請查詢四個編號從1到4的千兆乙太網介面(千兆位1、千兆位2、千兆位 3和千兆位4)和一個快速乙太網帶外介面。

### 這是預設的組態:

Router#**show run** Building configuration...

```
version 12.0
service config
no service pad
service timestamps debug uptime
service timestamps log uptime
no service password-encryption
!
hostname Router
1
1
ip subnet-zero
1
1
1
interface FastEthernet1
no ip address
no ip directed-broadcast
shutdown
!
interface gigabitEthernet1
no ip address
no ip directed-broadcast
!--- Output suppressed.
```

註:在此配置中,千兆位3和千兆位4是連線到背板的連線。Gigabit 1和gigabit 2是前面板上的使用 者連線埠(路由連線埠)。 大多數情況下,與MSM一樣,您會將埠3和埠4配置為同一介面埠通道 的一部分。此外,您還需要在該通道上配置子介面(使用交換機間鏈路協定[ISL]或IEEE 802.1Q封 裝)。 與MSM一樣,路由器模組上的gigabit 3和gigabit 4配置需要與交換機側埠slot/1和slot/2的配 置一致。如果您發出show interface port-channel或show interface gigabitethernet命令,就可以檢 查路由器和交換器之間的流量。

### WS-X4232-L3上的訪問清單支援

WS-X4232-L3路由器模組支援訪問控制清單(ACL),但本文檔討論的示例配置不支援ACL。有關支援WS-X4232-L3模組的ACL配置的詳細資訊,請參閱<u>在Catalyst 4000系列的WS-X4232-L3路由器</u> 模組上配置ACL。

## <u>配置示例</u>

﹐示例配置包含此清單中的元素。(請參閱<u>網路圖表</u>。)

- Bang 在插槽3中具有路由器模組的Catalyst 4500/4000系列交換機。
- Liki 連線到路由器模組上的Gigabit乙太網1的路由器。
- Donald 連線到Bang埠3/3上VLAN 2的路由器。連線埠3/3是路由器模組的第2層連線埠之一。
- Daniella 連線到Bang埠2/3上VLAN 3的路由器。

此配置包括路由器模組和Catalyst 4500/4000系列交換機之間的GEC連線。您可以在GEC上配置中 繼,以允許多個VLAN通過路由器進行InterVLAN路由。此GEC配置是標準配置。特定於此設定的所 有命令都將移至port-channel子介面。

使用第3層模組時,請記住,到達本徵VLAN上路由器的所有流量均在軟體中路由。這種情況對交換 器的效能有負面影響。WS-X4232-L3上的微碼不會處理沒有標籤的本徵VLAN上傳入的802.1Q資料 包。相反,資料包將進入CPU,CPU處理資料包。如果CPU在本徵VLAN子介面上以高速率接收不 帶標籤的資料包,此過程會導致CPU使用率較高。因此,請建立一個虛擬VLAN(不包含任何使用 者流量)作為本徵VLAN。在本配置示例(<u>網路圖</u>)中,VLAN 99用作本徵VLAN。在路由器和交換機 之間的GEC上僅配置本徵VLAN。請勿在此虛擬VLAN中設定交換器上的任何其他連線埠。

**注意:**在路由器和交換機之間的中繼鏈路上建立虛擬VLAN作為本地VLAN。軟體中的CPU路由本徵 VLAN上傳送的所有流量,這會對交換機的效能產生不利影響。另外建立一個您不在網路中的任何 其它位置使用的VLAN,並使此VLAN成為路由器和交換機之間的中繼鏈路的本徵VLAN。

### 網路圖表

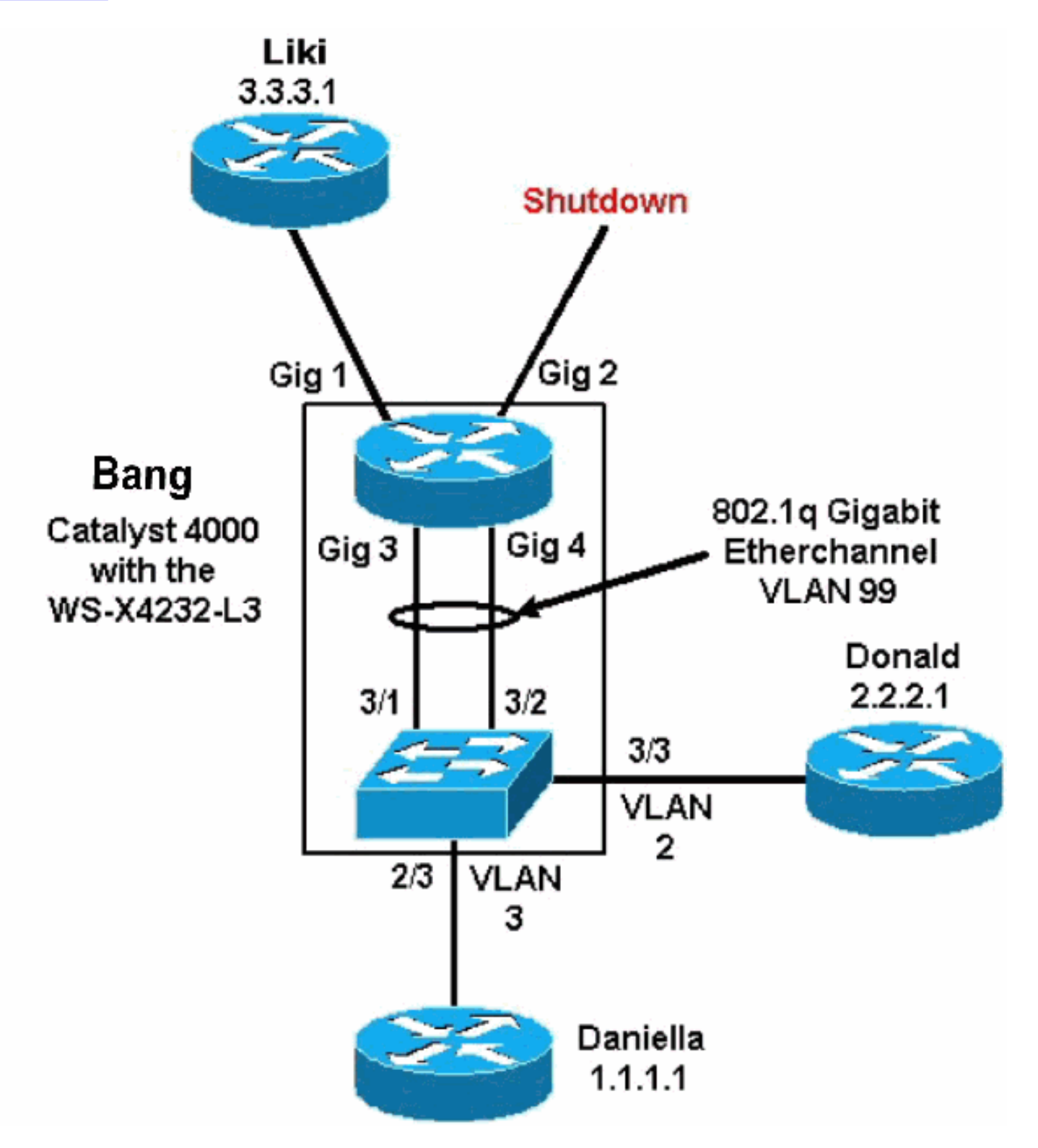

本檔案的<u>交換器Supervisor Engine組態和路由器模組組態</u>一節提供某些**show**命令的組態和輸出。這 些組態位於Catalyst 4500/4000系列交換器的Supervisor引擎和路由器模組上。這樣便可以在三個子 網(VLAN 1、VLAN 2和連線到Gigabit乙太網1的路由器)之間進行路由。 在show module命令中,路由器交換器卡顯示34個連線埠。這34個埠包括32個連線到前面板的交換 埠和2個直接連線到兩個路由器埠的千兆交換埠。以下是範例:

| bang | g> (e | nable)  | show modu  | le     |                  |          |            |       |                   |
|------|-------|---------|------------|--------|------------------|----------|------------|-------|-------------------|
| Mod  | Slot  | Ports   | Module-Typ | pe     |                  | Model    |            | Sub   | Status            |
| 1    | 1     | 0       | Switching  | Supe   | ervisor          | WS-X4012 | 2          | no    | ok                |
| 2    | 2     | 34      | 10/100/10  | 00 Et  | chernet          | WS-X4232 | 2          | no    | ok                |
| 3    | 3     | 34      | Router Sw: | itch   | Card             | WS-X4232 | 2-L3       | no    | ok                |
| Mod  | Modu  | le-Name | e :        | Serial | l-Num            |          |            |       |                   |
| 1    |       |         |            | JAB02  | <br>2380AYG      |          |            |       |                   |
| 2    |       |         |            | JAB03  | 3210B6Y          |          |            |       |                   |
| 3    |       |         |            | JAB04  | 417055S          |          |            |       |                   |
| Mod  | MAC-  | Addres  | s(es)      |        |                  | Hw       | Fw         | Sw    |                   |
| 1    | 00-5  | 0-73-2a | a-f3-00 to | 00-50  | <br>)-73-2a-f6-f | f 1.0    | 4.5(1)     | 5.5(2 | 1)                |
| 2    | 00-5  | 0-73-42 | 2-a9-68 to | 00-50  | )-73-42-a9-8     | 9 1.6    |            |       |                   |
| 3    | 00-0  | 1-42-00 | 5-73-a8 to | 00-01  | 1-42-06-73-c     | 9 1.0    | 12.0(7)W5( | 12.0  | (7)W5(14.90       |
| 在C   | ataly | /st 400 | 0端上新增      | 的唯     | 一配置與到出           | 路由器模     | 組的GEC中約    | 繼相昬   | <b>氡,如以下示例所示:</b> |

bang> (enable) show config

```
# ***** NON-DEFAULT CONFIGURATION *****
1
!
1
1
1
set port channel all distribution mac both
!
#ip
set interface sl0 down
set interface mel down
1
#set boot command
set boot config-register 0x102
set boot system flash bootflash:cat4000.5-5-1.bin
1
#port channel
set port channel 3/1-2 156
!
#module 1 : 0-port Switching Supervisor
1
#module 2 : 34-port 10/100/1000 Ethernet
```

set VLAN 3 2/3

!
#module 3 : 34-port Router Switch Card
set VLAN 2 3/3
set VLAN 99 3/1-2

!--- This interface has a configuration for 802.10 routing. !--- The interface uses VLAN 99 as the native VLAN. The native VLAN on the !--- router switch must match the one that you have configured on the router. !--- VLAN 99 is a dummy native VLAN. For more information, !--- see

#### the note in the <u>Sample Configurations</u> section. set trunk 3/1 nonegotiate dotlg 1-1005

!--- Note: Trunk mode needs to be in no-negotiate status !--- because the router module does not
support Dynamic Trunking Protocol (DTP).

#### set trunk 3/2 nonegotiate dot1q 1-1005 set port channel 3/1-2 mode on

!--- Note: You need to force the channel mode to on because !--- the router module does not support Port Aggregation Protocol (PAgP).

#### end

### 在交換機上, show cdp neighbor命令顯示路由器模組,就像該模組是外部路由器一樣,通過 GIGABIT埠3/1和3/2上的GEC中繼進行連線。下面是一個示例:

| bang> (en<br>* - indio<br># - indio<br>Port | nable) <b>show cdp neighbor</b><br>cates vlan mismatch.<br>cates duplex mismatch.<br>Device-ID | Port-ID              |              | Platform   |  |  |  |  |  |
|---------------------------------------------|------------------------------------------------------------------------------------------------|----------------------|--------------|------------|--|--|--|--|--|
| 2/3                                         | daniella                                                                                       | Ethernet0            |              | cisco 2500 |  |  |  |  |  |
| 3/3                                         | donald                                                                                         | Ethernet0            | cisco 2500   |            |  |  |  |  |  |
| bang> (e<br>* - indio<br>Port               | nable) <b>show trunk</b><br>cates vtp domain mismatch<br>Mode Encapsulation                    | Status               | Native vlan  |            |  |  |  |  |  |
| 3/1<br>3/2                                  | nonegotiate dotlq<br>nonegotiate dotlq                                                         | trunking<br>trunking | <br>99<br>99 |            |  |  |  |  |  |
| Port                                        | Vlans allowed on trunk                                                                         |                      |              |            |  |  |  |  |  |
| 3/1<br>3/2                                  | 1-1005<br>1-1005                                                                               |                      |              |            |  |  |  |  |  |
| Port                                        | Vlans allowed and active in management domain                                                  |                      |              |            |  |  |  |  |  |
| 3/1<br>3/2                                  | 1-3, 99<br>1-3, 99                                                                             |                      |              |            |  |  |  |  |  |
| Port                                        | Vlans in spanning tree forwarding state and not pruned                                         |                      |              |            |  |  |  |  |  |
| 3/1<br>3/2                                  | 1-3, 99<br>1-3, 99<br>                                                                         |                      |              |            |  |  |  |  |  |

如果恋旳Cisco装直具有**show trunk**指令的輸出,可以使用<u>Output Interpreter Tool</u> (僅限<u>註冊</u>客戶)顯 示潛在問題和修正程式。

| bang> | (enable) <b>s</b> l | now port | channel |          |     |  |
|-------|---------------------|----------|---------|----------|-----|--|
| Port  | Status              | Channel  |         | Admin Ch |     |  |
|       |                     | Mode     |         | Group    | Id  |  |
|       |                     |          |         |          |     |  |
| 3/1   | connected           | on       |         | 156      | 833 |  |
| 3/2   | connected           | on       |         | 156      | 833 |  |
|       |                     |          |         |          |     |  |
|       |                     |          |         |          |     |  |

3/1 bang-rp

GigabitEthernet3

cisco Cat4232

3/2 Not directly connected to switch

\_\_\_\_\_

\_\_\_\_\_

如果您的Cisco裝置具有**show port channel**命令的輸出,可以使用<u>Output Interpreter Tool</u> (僅限<u>註冊</u> 客戶)顯示潛在問題和修正程式。

### 路由器模組配置

bang-rp#show verify Cisco Internetwork Operating System Software IOS (tm) L3 Switch/Router Software (CAT4232-IN-M), Version 12.0(7)W5(14.90) INTERIM TEST SOFTWARE Copyright (c) 1986-2000 by cisco Systems, Inc. Compiled Fri 26-May-00 15:26 by integ Image text-base: 0x60010928, data-base: 0x605C8000

ROM: System Bootstrap, Version 12.0(7)W5(15b) RELEASE SOFTWARE

bang-rp uptime is 1 day, 22 hours, 7 minutes System restarted by power-on System image file is "bootflash:cat4232-in-mz.120-7.W5.14.90"

cisco Cat4232 (R5000) processor with 57344K/8192K bytes of memory. R5000 processor, Implementation 35, Revision 2.1 Last reset from power-on 1 FastEthernet/IEEE 802.3 interface(s) 4 Gigabit Ethernet/IEEE 802.3z interface(s) 123K bytes of non-volatile configuration memory.

16384K bytes of Flash internal SIMM (Sector size 256K). Configuration register is 0x1

#### bang-rp#**show run**

Building configuration... Current Configuration:

1 version 12.0 no service pad service timestamps debug uptime service timestamps log uptime no service password-encryption 1 hostname bang-rp 1 1 ip subnet-zero 1 1 1 interface Port-channel1 no ip redirects no ip directed-broadcast

### hold-queue 300 in !

#### interface Port-channel1.2

!--- The configuration of this interface is for 802.10 routing. !--- The interface uses a VLAN 2
tag. encapsulation dot10 2
ip address 2.2.2.2 255.255.255.0
no ip redirects

```
no ip directed-broadcast
1
interface Port-channel1.3
!--- The configuration of this interface is for 802.10 routing. !--- The interface uses a VLAN 3
tag. encapsulation dot1Q 3 ip address 1.1.1.2 255.255.255.0 no ip redirects no ip directed-
broadcast ! interface Port-channel1.99
!--- The configuration of this interface is for 802.10 routing. !--- The interface uses VLAN 99
as the native VLAN. The native VLAN on the router ! --- must match the one that you have
configured on the switch. VLAN 99 is a dummy !--- native VLAN. For more information, see the
note !--- in the <u>Sample Configurations</u> section. encapsulation dot10 99 native
no ip address
no ip redirects
no ip directed-broadcast
interface FastEthernet1
!--- You can use this out-of-band interface for management. no ip address no ip directed-
broadcast shutdown ! interface GigabitEthernet1 ip address 3.3.3.2 255.255.255.0
no ip directed-broadcast
!
interface GigabitEthernet2
no ip address
no ip directed-broadcast
shutdown
1
interface GigabitEthernet3
no ip address
no ip directed-broadcast
no negotiation auto
channel-group 1
!--- Both Gigabit Ethernet 3 and Gigabit Ethernet 4 !--- are part of channel group 1. !
interface GigabitEthernet4 no ip address no ip directed-broadcast no negotiation auto channel-
group 1
!--- Both Gigabit Ethernet 3 and Gigabit Ethernet 4 !--- are part of channel group 1. ! router
eigrp 1 passive-interface FastEthernet1 network 1.0.0.0 network 2.0.0.0 network 3.0.0.0 ! ip
classless ! arp 127.0.0.2 0050.732a.f300 ARPA ! line con 0 transport input none line aux 0 line
vty 0 4 login ! end bang-rp#show cdp neighbor
Capability Codes: R - Router, T - Trans Bridge, B - Source Route Bridge
                   S - Switch, H - Host, I - IGMP, r - Repeater
Device ID
                Local Intrfce
                                   Holdtme
                                               Capability Platform Port ID
liki
                  Gig 1
           TS
160
WS-C3508G-Gig 0/1
!--- Liki connects to gigabit 1 on the router. !--- You can only see Liki from the router; you
cannot !--- see Liki from the Supervisor Engine. JAB02380AYG(bang)Port-channell 148 T S WS-C4003
3/2 JAB02380AYG(bang)Port-channel1 147 T S WS-C4003 3/1
```

## <u>疑難排解</u>

## 從Supervisor到4232-L3模組的會話運行一段時間後不起作用

交換器執行一段時間後,從Supervisor到4232-L3模組的作業階段會失敗,並出現以下錯誤訊息:

4006> (enable) session 2 Trying IntlgLineCard-2...

session: Unable to tunnel to IntlgLineCard-2 (57)

出現這種情況的最可能原因是,4232-L3模組頻內MAC地址的Supervisor模組地址解析協定(ARP)表 中形成的鄰接不正確。

```
將系統軟體升級至不受思科錯誤ID <u>CSCdx30617</u>(僅限註冊客戶)影響的CatOS版本可以解決此問
```

### 題。

如果無法升級系統軟體,您可以嘗試以下解決方法:

- Telnet至模組上配置的任何IP地址,而不是對模組進行會話。
- 4232-L3模組的重設可暫時復原問題。
- •將sc0介面移至其他VLAN也可以解決此問題。

<u>來自4232-L3的定期TFTP請求</u>

4232-L3模組不斷嘗試從網路載入組態,並顯示以下錯誤訊息:

%Error opening tftp://255.255.255.255/network-config (Timed out)

發出**service config**命令時,L3模組可設定為自動從TFTP伺服器下載組態檔。將組態檔儲存在 TFTP伺服器上,並在開機時下載。當組態檔的大小大於裝置上的NVRAM的大小時,此功能非常有 用。

使用service config命令配置L3模組後,它會生成TFTP請求,以從TFTP伺服器下載其配置。

在使用IPS/IDS的情況下,您可能會發現路由器連續傳送tftp廣播。這由來源的IP位址確認,且目的 地為255.255.255.255,流量為UDP 69(TFTP)。

若要停止生成日誌消息,請發出以下命令:

Router#config terminal Router(config)#no service config Router(config)#exit Router#copy running-config startup-config

## <u>結論和提示</u>

在Catalyst 4500/4000上設定路由模組時,請記住以下要點:

- 您在前面板上看到的gigabit介面與從Supervisor Engine發出**show port**命令時看到的gigabit介面 不同。前面板上的介面是路由器上名為gigabit 1和gigabit 2的介面。
- 確保交換機和路由器之間的中繼的本徵VLAN是虛構VLAN。軟體中的CPU路由本徵VLAN中的 所有流量。因此,請另外建立一個別處未使用的VLAN,並將該VLAN作為交換機和路由器之間 鏈路的本徵VLAN。

## 相關資訊

- 適用於Cisco IOS版本12.0W5的Catalyst 4000系列第3層服務模組的版本說明
- 在Catalyst 4000系列的WS-X4232-L3路由器模組上配置ACL
- <u>LAN 產品支援</u>
- <u>LAN 交換技術支援</u>
- 技術支援與文件 Cisco Systems